## Zufügen eines Gruppen-E-Mailkontos mit Outlook 2016/O365

Klicken Sie oben im Outlook auf Datei

| 0 9 8 * *             |        |
|-----------------------|--------|
| Datei Start Senden/Em | pfang  |
| Neue E-Mail ~         | öschen |
|                       | <      |
| ∼extest@nwzmedien.de  |        |
| > Posteingang         |        |
|                       |        |

Unter "Information" sehen Sie Kontoeinstellungen. Dort bitte draufklicken und nochmal "Kontoeinstellungen" wählen

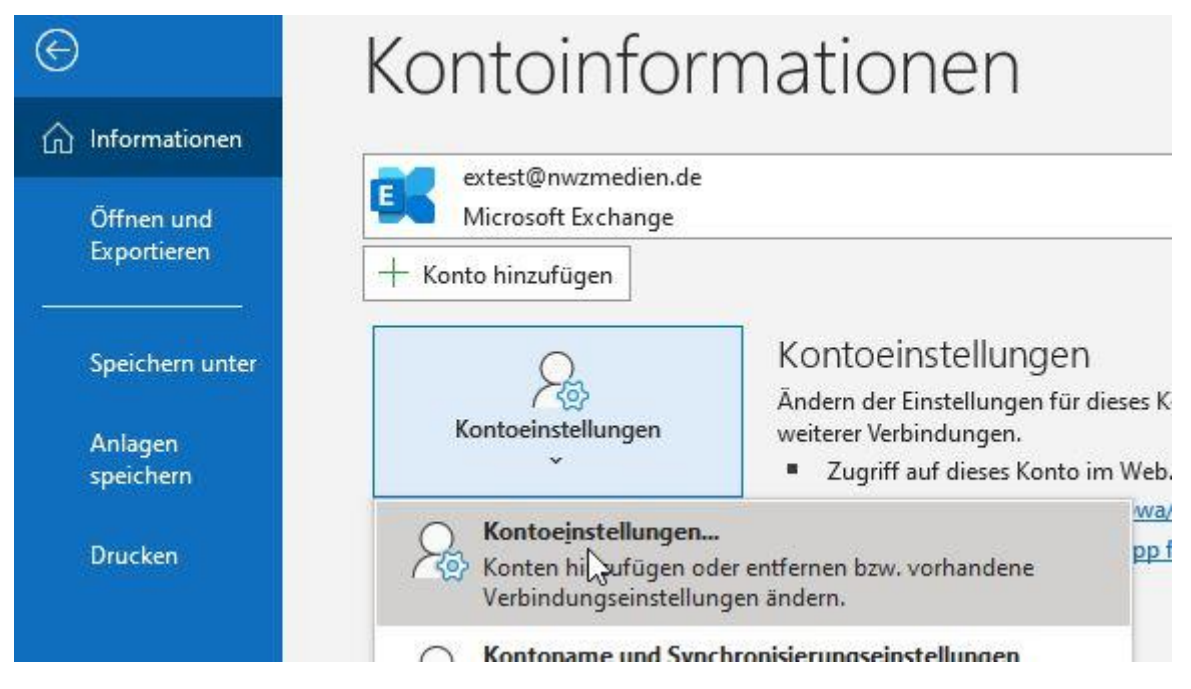

Dann wählen Sie ihr Exchange-Konto aus. In diesem Beispiel das des Users "extest" und dann bitte "ändern" wählen:

Kontoeinstellungen

## E-Mail-Konten

Sie können ein Konto hinzufügen oder entfernen. Sie können ein Konto auswähl ändern.

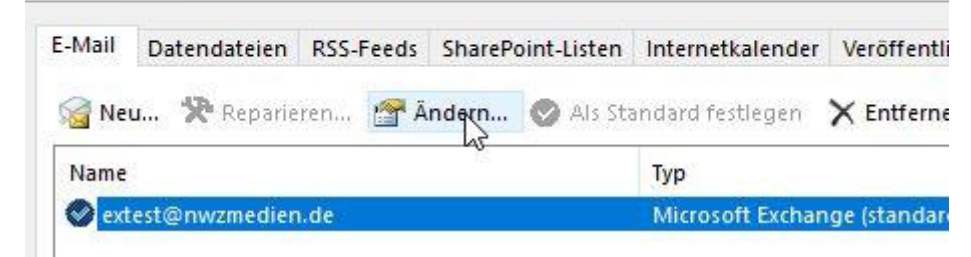

Dort dann bitte "Weitere Einstellungen" wählen und die Registerkarte "Erweitert"

×

|                                              | change Vartasiant                                                                         | allunara      |           |                 |                 |                      |
|----------------------------------------------|-------------------------------------------------------------------------------------------|---------------|-----------|-----------------|-----------------|----------------------|
| ext<br>ext                                   | cchange-Kontoeinst<br>test@nwzmedien.de                                                   | ellungen      |           |                 |                 |                      |
|                                              |                                                                                           |               |           |                 |                 |                      |
| Of                                           | flineeinstellungen                                                                        |               |           |                 |                 |                      |
| 1                                            | Verwenden Sie den Exc                                                                     | hange-Cache   | -Modus um | F-Mails in eine | Outlook-Dater   | udatei herunterzulad |
| Contract of                                  | E M 11                                                                                    | ininge oderre |           | E many in cine  | - outrook butch |                      |
|                                              | E-Mail herunterlade                                                                       | n aus den let | zten:     |                 |                 |                      |
|                                              | 2                                                                                         |               |           | 1 Jah           | r:              |                      |
|                                              |                                                                                           |               |           |                 |                 |                      |
|                                              |                                                                                           |               |           |                 |                 |                      |
|                                              |                                                                                           |               |           |                 |                 |                      |
|                                              |                                                                                           |               |           |                 |                 |                      |
|                                              |                                                                                           |               |           |                 |                 |                      |
|                                              |                                                                                           |               |           |                 |                 |                      |
|                                              |                                                                                           |               |           |                 |                 |                      |
|                                              |                                                                                           |               |           |                 |                 |                      |
|                                              |                                                                                           |               |           |                 |                 |                      |
|                                              |                                                                                           |               |           |                 |                 |                      |
|                                              |                                                                                           |               |           |                 |                 |                      |
|                                              |                                                                                           |               |           |                 |                 |                      |
|                                              | Weitere Einstellungen                                                                     |               |           |                 |                 | Weiter               |
|                                              | Weitere Einstellungen                                                                     |               |           |                 |                 | Weiter               |
|                                              | Weitere Einstellungen                                                                     |               |           |                 |                 | Weiter               |
| rosoft E                                     | Weitere Einstellungen                                                                     |               |           | ×               |                 | Weiter               |
| rosoft E                                     | Weitere Einstellungen                                                                     |               |           | ×               |                 | Weiter               |
| rosoft E<br>gemein                           | Weitere Einstellungen                                                                     |               |           | ×               |                 | Weiter               |
| rosoft E<br>gemein<br>Postfäch               | Weitere Einstellungen<br>krchange<br>Erweitert Sicherheit<br>er                           |               |           | ×               |                 | Weiter               |
| rosoft Ei<br>gemein<br>Yostfäch<br>Lusätzlic | Weitere Einstellungen<br>xchange<br>Erweitert Sicherheit<br>er<br>h diese Postfächer öffr | nen:          |           | ×               |                 | Weiter               |
| rosoft E<br>gemein<br>Postfäch<br>/usätzlic  | Weitere Einstellungen<br>xchange<br>Erweitert Sicherheit<br>er<br>h diese Postfächer öffr | en:           | Hinzufü   | X<br>gen        |                 | Weiter               |
| rosoft E<br>gemein<br>Postfäch<br>(usätzlic  | Weitere Einstellungen<br>xchange<br>Erweitert Sicherheit<br>er<br>h diese Postfächer öffr | en:           | Hinzufü   | y<br>gen        |                 | Weiter               |
| rosoft E<br>gemein<br>'ostfäch<br>'usätzlic  | Weitere Einstellungen<br>xchange<br>Erweitert Sicherheit<br>er<br>h diese Postfächer öffr | ien:          | Hinzufü   | x<br>gen        |                 | Weiter               |

Dann bitte auf "Hinzufügen"

Dann die ersten 3 Buchstaden des zu mappenden Postfachs, oder die Mailadresse eingeben Microsoft Exchange

| Postfach | hinzufüge | n  |      | >     | < |
|----------|-----------|----|------|-------|---|
| Postfach | hinzufüge | n: |      |       | 1 |
| test     |           |    |      | j     |   |
|          | (         | ОК | Abbr | echen |   |

Das richtige Postfach auswählen und mit OK bestätigen

| Andern in                                                  | test          |
|------------------------------------------------------------|---------------|
| Austel, Test<br>Citipost-Testbriefversand<br>SC-Soft, Test | Eigenschaften |
| Test Extern                                                |               |
| Test OSPE Service<br>Test UC Service                       |               |
|                                                            |               |

Dann wieder OK klicken und dann im nachfolgende Fenster auf "Weiter"

Exchange-Kontoeinstellungen

extest@nwzmedien.de

Offlineeinstellungen

Verwenden Sie den Exchange-Cache-Modus, um E-Mails in eine Outlook-Datendatei herunterzuladen.

E-Mail herunterladen aus den letzten:

\_\_\_\_\_\_ 1 Jahr

| Weitere Einstellungen  |                       | Weiter |
|------------------------|-----------------------|--------|
|                        |                       | ~      |
| Bitte dann den Vorgang | abschließen           |        |
|                        |                       |        |
|                        |                       |        |
|                        |                       |        |
|                        |                       |        |
|                        | Voroano aboschlossen  |        |
|                        | vorgang abgeschlossen |        |

Das folgende Fenster "Kontoeinstellungen" dann "schließen"

Sie können dann auf das Postfach in der Outlook-Ordnerleiste zugreifen, sofern Sie berechtigt sind.